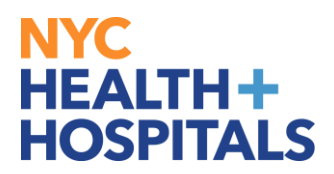

## **Birth/Adoption Event**

#### **TABLE OF CONTENTS**

- PAGE 2: <u>Navigating to Birth/Adoption Event</u>
- PAGE 3: <u>Creating Birth/ Adoption Event</u>
- PAGE 4: <u>Birth/ Adoption Date</u>
- PAGES 5-8: Dependent/Beneficiary Info
- PAGES 9-12: <u>Submitting Supporting Documentation</u>

for Birth/Adoption Event

- PAGES 13-15: <u>Completing Benefits Enrollment for Birth/Adoption Event</u>
- PAGE 16: Benefit Statement
- PAGE 17: <u>Summary of Birth/Adoption Event</u>

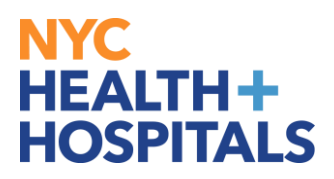

## Navigating to the Birth/Adoption Event

1.After successfully authenticating and logging into **Employee self service**, click on the **Benefits Details** tile.

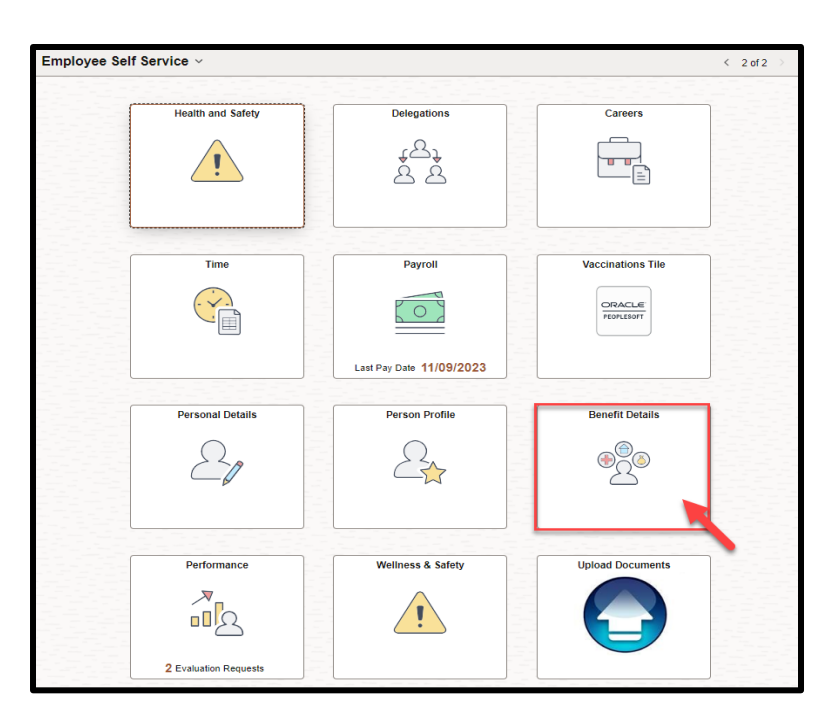

*2.* Click on *Life Events* tile:

| Benefit Details |                                 |                    |                     | : |
|-----------------|---------------------------------|--------------------|---------------------|---|
|                 | Benefits Summary                | Benefits Statement | Benefits Enrollment |   |
|                 | Dependent/Beneficiary           | Life Events        | View Form 1095.C    |   |
|                 | 3 Dependents<br>3 Beneficiaries | Start a Life Event | Tax Year 2022       |   |
|                 | Consent Granted                 |                    |                     |   |

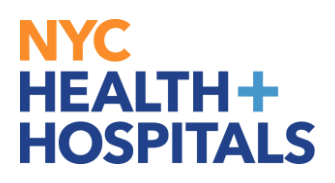

# **Creating Birth/Adoption Event**

IMPORTANT: You have <u>31 days</u> from the date of birth to enroll your child into your health benefits.-If you have passed your 31 day mark, please refer to the following guide for <mark>Qualifying Event</mark>

- *3.* Select "I had a baby" or "I adopted or gained legal custody/guardianship of a child".
  - For birth- input the date that the child was born,
  - For adoption- input the date that the child was placed in your home for adoption.

Click the **Start Life Event** button to continue.

| Life Events                                                                                                    |  |
|----------------------------------------------------------------------------------------------------|--|
| Mary Xu O<br>Clerical Assoc-L IV - Amb Care                                                                                            |  |
| * Indicates required field                                                                                                    |  |
| Employee                                                                                                    |  |
| O I got married                                                                                                    |  |
| I had a baby                                                                                                    |  |
| ○ I adopted or gained legal custody/guardianship of a child                                                                            |  |
| *As Of 02/21/2024                                                                                                    |  |
| Start Life Event                                                                                                    |  |
| The Life Event must be completed within 31 days of your qualifying event or you will not be eligible to change your Benefit elections. |  |
|                                                                                                    |  |

*4.* On the welcome page, click **Next** to continue.

| H+H Birth Event                                                   |                                                                                                    |        |         |
|-------------------------------------------------------------------|----------------------------------------------------------------------------------------------------|--------|---------|
| Qualifying Period 3/1/2024-4/1/2024                               |                                                                                                    |        |         |
| Mary Xu                                                           |                                                                                                    | Canad  | Next X  |
|                                                                   |                                                                                                    | Calice | INEXI > |
| * Welcome to the Birth Event<br>© Complete                        | Welcome to the Birth Event<br>Mary Xu                                                                                                    |        |         |
| * Birth Date<br>O Not Started                                     | This is a good time to consider how having a new dependent may affect your per paycheck health care deductions, and other important information. |        |         |
| <ul> <li>Developed and Developed allocations</li> </ul>           | Once you have completed updating your new dependent's information, you will be required to submit documents for this event.                      |        |         |
| <ul> <li>Dependent/Beneficially into<br/>O Not Started</li> </ul> | You can upload documents by clicking the "Add Document" link under Dependent/ Benenicary Information.                                            |        |         |
| Benefit Enrollment<br>O Not Started                               | celo <b>ec</b> ri or opper igniciano contenio continue                                                                                           |        |         |
| Benefits Statements<br>O Not Started                              |                                                                                                    |        |         |
| Summary<br>O Not Started                                          |                                                                                                    |        |         |

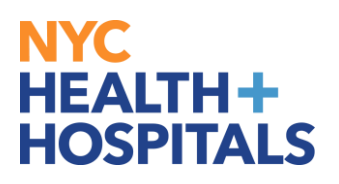

# **Birth/Adoption Date**

*5.* Verify that the date of birth and/or date of adoption is correct and click **Submit**.

| H+H Birth Event                                |                                                                                                    |
|------------------------------------------------|----------------------------------------------------------------------------------------------------|
| Qualifying Period 3/1/2024-4/1/2024<br>Mary Xu |                                                                                                    |
|                                                | Cancel Cancel Next >                                                                                                    |
| Welcome to the Birth Event     Complete        | Birth Date Submit                                                                                                    |
| Complete                                       | Select the Submit button to initiate your birth event.                                                                                           |
| * Birth Date                                   | Required Documentation: You must upload a copy of the foot prints and/or discharge papers from hospital until you receive the birth certificate. |
| In Progress                                    | Click NEXT on upper right-hand corner to continue                                                                                                |
| * Dependent/Beneficiary Info<br>O Not Started  | Date of Birth 03/01/2024                                                                                                    |
| Benefit Enrollment<br>O Not Started            |                                                                                                    |
| Benefits Statements<br>O Not Started           |                                                                                                    |
| Summary<br>O Not Started                       |                                                                                                    |
|                                                |                                                                                                    |

#### 6. Click Next to continue.

| H+H Birth Event                               |                                                                                                    |  |  |  |  |  |  |  |
|-----------------------------------------------|----------------------------------------------------------------------------------------------------|--|--|--|--|--|--|--|
| Qualifying Period 3/1/2024-4/1/2024           |                                                                                                    |  |  |  |  |  |  |  |
| Mary Xu                                       | Cancel Cancel Next >                                                                                                    |  |  |  |  |  |  |  |
| * Welcome to the Birth Event                  | Birth Date                                                                                                    |  |  |  |  |  |  |  |
| Complete                                      | Select the Submit button to initiate your birth event.                                                                                           |  |  |  |  |  |  |  |
| * Birth Date                                  | Required Documentation: You must upload a copy of the foot prints and/or discharge papers from hospital until you receive the birth certificate. |  |  |  |  |  |  |  |
| Complete                                      | Click NEXT on upper right-hand corner to continue                                                                                                |  |  |  |  |  |  |  |
| * Dependent/Beneficiary Info<br>O Not Started | Date of Birth 03/01/2024                                                                                                    |  |  |  |  |  |  |  |
| Benefit Enrollment<br>O Not Started           |                                                                                                    |  |  |  |  |  |  |  |
| Benefits Statements<br>O Not Started          |                                                                                                    |  |  |  |  |  |  |  |
| Summary<br>O Not Starled                      |                                                                                                    |  |  |  |  |  |  |  |
| O Not Started                                 |                                                                                                    |  |  |  |  |  |  |  |

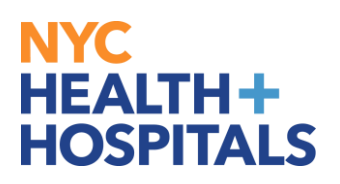

## 7. Select Add Individual to add the dependent's information.

| H+H Birth Event                                       |                            |
|-------------------------------------------------------|----------------------------|
| Qualifying Period 3/1/2024-4/1/2024<br>DAVID MARTINEZ |                            |
|                                                       | Cancel Cancel Next >       |
| * Welcome to the Birth Event<br>© Complete            | Dependent/Beneficiary Info |
| * Birth Date<br>© Complete                            | No data exists             |
| * Dependent/Beneficiary Info<br>In Progress           | Add Individual             |
| Benefit Enrollment<br>O Not Started                   |                            |
| Benefits Statements<br>O Not Started                  |                            |
| Summary<br>O Not Starled                              |                            |

**8.** Click **Add Name** to enter the dependent's name. Click **Done** to submit dependent's name.

| Cancel Add Ir                                                                    | Add Individual Dependent/Beneficiary Information                   |  |  |  |  |  |  |  |
|----------------------------------------------------------------------------------|--------------------------------------------------------------------|--|--|--|--|--|--|--|
| Select Save after you have added your Dependent/Beneficiary's information. The c | * Indicates required field hanges will go into effect on 3/1/2024. |  |  |  |  |  |  |  |
| Name<br>Add Name                                                                 |                                                                    |  |  |  |  |  |  |  |

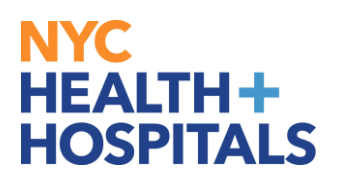

9. Make sure all areas marked with an asterisk are filled out correctly.

| Cancel                                        | Cel Add Individual Dependent/Beneficiary Information Save |                                 |                            |                           |   |  |  |  |
|-----------------------------------------------|-----------------------------------------------------------|---------------------------------|----------------------------|---------------------------|---|--|--|--|
| Select Save after you have adde               | d your Dependent/Beneficiary's ir                         | nformation. The changes will go | p into effect on 3/1/2024. | * Indicates required fiel | đ |  |  |  |
| Name                                          |                                                           |                                 |                            |                           |   |  |  |  |
| AMY XU                                        |                                                           |                                 |                            | >                         |   |  |  |  |
| Personal Information                          |                                                           |                                 |                            |                           |   |  |  |  |
|                                               | Date of Birth                                             | 03/01/2024                      |                            |                           | I |  |  |  |
|                                               | *Gender                                                   | Female V                        |                            |                           | I |  |  |  |
|                                               | *Relationship to Employee                                 | Child                           |                            |                           | I |  |  |  |
|                                               | Dependent                                                 | Yes                             |                            |                           |   |  |  |  |
|                                               | Beneficiary                                               | Yes                             |                            |                           |   |  |  |  |
|                                               | *Marital Status                                           | Single V                        | As of MM/D                 | D/YYYY 🛗                  |   |  |  |  |
|                                               | *Student                                                  | No ¥                            | As of MM/D                 | D/YYYY 🛗                  |   |  |  |  |
|                                               | *Disabled                                                 | No 🗸                            | As of MM/D                 | D/YYYY 🛗                  |   |  |  |  |
|                                               | *Smoker                                                   | Non Smoker 🗸                    | As of MM/D                 | D/YYYY 🛗                  |   |  |  |  |
|                                               |                                                           |                                 |                            |                           |   |  |  |  |
| Address                                       |                                                           |                                 |                            |                           |   |  |  |  |
| Address                                       |                                                           | Address Type                    | Same Address as mine       |                           |   |  |  |  |
| 137 5TH AVENUE APT13<br>NEW YORK, NY<br>10026 |                                                           | Home                            | Same as mine               | >                         |   |  |  |  |
| National ID                                   |                                                           |                                 |                            |                           |   |  |  |  |
| No National ID exists.                        |                                                           |                                 |                            |                           |   |  |  |  |
| Add National ID                               |                                                           |                                 |                            |                           |   |  |  |  |
|                                               |                                                           |                                 |                            |                           |   |  |  |  |
| Phone                                         |                                                           |                                 |                            |                           |   |  |  |  |

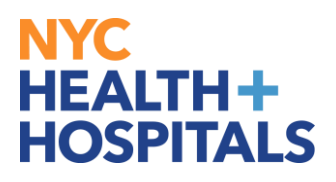

*10.* To update your dependent's SSN infomration, click on **Add National ID.** Enter in the SSN number and **Click Done.** 

| Cancel                                                     | Add Individual Dependent/Beneficiary Information                                                                                                    |
|------------------------------------------------------------|----------------------------------------------------------------------------------------------------|
| Select Save after you have added your Dependent/Benefician | Vindcates required field<br>ys information. The changes will go into effect on 31/2024                                                                                                    |
| Name                                                       |                                                                                                    |
| AMY XU                                                     | >                                                                                                    |
|                                                            |                                                                                                    |
| Personal Information                                       |                                                                                                    |
| Date of B                                                  | itth 03012024                                                                                                    |
| 'Gen                                                       | der Female V                                                                                                    |
| "Relationship to Emplo                                     |                                                                                                    |
| Denend                                                     | Cancel National ID Done                                                                                                    |
| Benefici                                                   | ar *Country Linted States                                                                                                    |
| "Marital Sta                                               | The interval ID Targe Conside United                                                                                                    |
| * \$tus                                                    | Theorem Theorem Theore |
| 3100                                                       | *Netional ID                                                                                                    |
| *Disab                                                     | er Primary Yes                                                                                                    |
| "Smo                                                       | ke                                                                                                    |
|                                                            |                                                                                                    |
| Address                                                    |                                                                                                    |
| Address                                                    |                                                                                                    |
| 137 5TH AVENUE APT13<br>NEW YORK, NY<br>10026              | Home Same as mine >                                                                                                    |
| National ID                                                |                                                                                                    |
| No National ID exists.                                     |                                                                                                    |
| Add National ID                                            |                                                                                                    |

**11.** If your dependent does not have their SSN, click **Save** at the top right corner of the page.

| Cancel                                          |                               | Add Individua                | I Dependent/Benef           | iciary Information | ı             |  | 6 |
|-------------------------------------------------|-------------------------------|------------------------------|-----------------------------|--------------------|---------------|--|---|
| Select Save after you have added y              | our Dependent/Beneficiary's i | nformation. The changes will | go into effect on 3/1/2024. | * Indicates re     | equired field |  | / |
| AMY XU                                          |                               |                              |                             |                    | >             |  |   |
| Personal Information                            |                               |                              |                             |                    |               |  |   |
|                                                 | Date of Birth                 | 03/01/2024                   | ]                           |                    |               |  |   |
|                                                 | 'Gender                       | Female ¥                     |                             |                    |               |  |   |
|                                                 | *Relationship to Employee     | Child V                      |                             |                    |               |  |   |
|                                                 | Beneficiary                   | Yes                          |                             |                    |               |  |   |
|                                                 | *Marital Status               | Single ¥                     | As of                       | MM/DD/YYYY         | Ħ             |  |   |
|                                                 | *Student                      | No ¥                         | As of                       | MMIDD/YYYY         | Ë             |  |   |
|                                                 | *Disabled                     | No ¥                         | As of                       | MMDD/YYYY          |               |  |   |
|                                                 | *Smoker                       | Nan Smaker 🖌                 | As of                       | MMIDD/YYYY         | Ħ             |  |   |
| Address                                         |                               |                              |                             |                    |               |  |   |
| Address                                         |                               | Address Type                 | Same Address as min         | e                  |               |  |   |
| 1370 5TH AVENUE APT13D<br>NEW YORK, NY<br>10026 |                               | Home                         | Same as mine                |                    | >             |  |   |
| National ID                                     |                               |                              |                             |                    |               |  |   |
| No National ID exists.                          |                               |                              |                             |                    |               |  |   |
| Add National ID                                 |                               |                              |                             |                    |               |  |   |

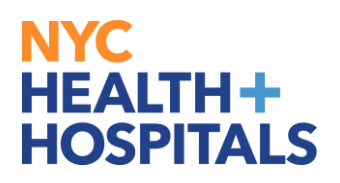

**1.** Supporting Documentation will be required for all modifications and additions of Dependents.Click **OK**.

| H+H Birth Event                                |                |                                                 |                                                                          |                                                                      |                                         |                      |
|------------------------------------------------|----------------|-------------------------------------------------|--------------------------------------------------------------------------|----------------------------------------------------------------------|-----------------------------------------|----------------------|
| Qualifying Period 3/1/2024-4/1/2024<br>Mary Xu |                |                                                 |                                                                          |                                                                      |                                         |                      |
|                                                |                |                                                 |                                                                          |                                                                      | Cancel < Pre                            | vious Next >         |
| Welcome to the Birth Event     Complete        | Dependent/I    | Beneficiary Info                                |                                                                          |                                                                      |                                         |                      |
|                                                | Add Individual |                                                 |                                                                          |                                                                      |                                         |                      |
| Birth Date     Complete                        | Name           | Relationship                                    | Beneficiary                                                              | Dependent                                                            | Attachment                              |                      |
| * Dependent/Beneficiary Info<br>© Complete     | AMY XU         | Child                                           | ~                                                                        | ~                                                                    | Add Document                            | >                    |
| Benefit Enrollment<br>O Not Started            |                |                                                 |                                                                          | С                                                                    | lick on arrow > on the right to edit de | pendent information. |
| Benefits Statements<br>O Not Started           | _              | Suspecting                                      | desuments are required for the sh                                        | angaa mada                                                           | -                                       |                      |
| Summary<br>O Not Started                       | Select t       | he Attachments link from Depe<br>Click on the a | ndent/Beneficiary Info or use Bene<br>rrow > on the right to edit depend | anges made.<br>afits Attachment to attach the do<br>dent information | ocuments.                               |                      |
|                                                |                |                                                 | ОК                                                                       |                                                                      |                                         |                      |
|                                                |                |                                                 |                                                                          |                                                                      |                                         |                      |

REMEMBER, check your Outlook email in order to make sure your changes have been approved by HRSS/Benefits. If there are any problems, HRSS/Benefits will contact you via email. If you fail to respond, your requests will NOT be processed.

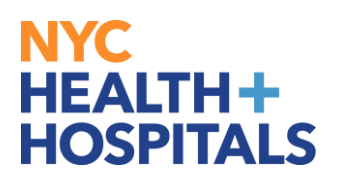

## <u>Submitting Supporting Documentation for</u> <u>Birth/Adoption Event</u>

#### *12.* To the right of the child's name, click the words **Add Document**.

| H+H Birth Event                                  |                |                |             |           |                             |                               |
|--------------------------------------------------|----------------|----------------|-------------|-----------|-----------------------------|-------------------------------|
| Qualifying Period 3/1/2024-4/1/2024              |                |                |             |           |                             |                               |
| Mary Xu                                          |                |                |             |           | Cancel                      | <pre></pre>                   |
| * Welcome to the Birth Event<br>Complete         | Dependent/Ber  | neficiary Info |             |           |                             |                               |
| * Dirth Data                                     | Add Individual |                |             |           |                             |                               |
| <ul> <li>Birth Date</li> <li>Complete</li> </ul> | Name           | Relationship   | Beneficiary | Dependent | Attachment                  |                               |
| * Dependent/Beneficiary Info                     | AMY XU         | Child          | ~           | ×         | Add Document                | >                             |
|                                                  |                |                |             | Click     | k on arrow ≻ on the right t | o edit dependent information. |
| Benefit Enrollment<br>O Not Started              |                |                |             |           |                             |                               |
| Benefits Statements<br>O Not Started             |                |                |             |           |                             |                               |
| Summary<br>O Not Started                         |                |                |             |           |                             |                               |

### *13.* Click **Add Attachment**.

| Cancel                                                                                                    | Depende                                                                                      | ent Attachments                                                      |                                                                                      | Done |
|----------------------------------------------------------------------------------------------------|----------------------------------------------------------------------------------------------|----------------------------------------------------------------------|--------------------------------------------------------------------------------------|------|
|                                                                                                    |                                                                                              |                                                                      |                                                                                      |      |
| Dependent's Name AMY XU                                                                                                  |                                                                                              |                                                                      |                                                                                      |      |
| ✓ Instructions                                                                                                    |                                                                                              |                                                                      |                                                                                      |      |
| You are required to submit the docume<br>after the document(s) have been uploa<br>BUTTON on the top right-hand corner of | nt(s) listed here. Select the "Add Att<br>ded. <b>"Document Type</b> must be cha<br>of page. | achment" button to upload your d<br>nged when uploading multiple red | ocument. Enter a description of your document<br>quired documents. CLICK ON THE DONE | 7    |
| ✓ Document List                                                                                                    |                                                                                              |                                                                      |                                                                                      |      |
| Document                                                                                                    | Upload / Status                                                                              | Approval / Status                                                    |                                                                                      |      |
| Birth Certificate/ Foot Prints                                                                                           | Required<br>Attachment Missing                                                               | Required                                                             |                                                                                      |      |
| Add Document No Document has been attached. Add Attachment Add Note                                                      |                                                                                              |                                                                      |                                                                                      |      |

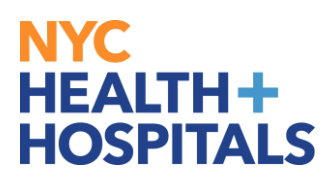

## Submitting Supporting Documentation for Birth/Adoption Event

*14.* Click **My Device.** Search for you supporting document.

| ncel                                                                                                    |                                                                                                    | Dependent Attachments                                                                      |                                                                                     |
|----------------------------------------------------------------------------------------------------|----------------------------------------------------------------------------------------------------|--------------------------------------------------------------------------------------------|-------------------------------------------------------------------------------------|
| Dependent's Name AM<br>Vinstructions<br>You are required to subm<br>after the document(s) hav<br>BUTTON on the top right- | Y XU<br>It the document(s) listed here. Select th<br>e been uploaded. "Document Type m<br>hand corner of page. | ne "Add Attachment" button to upload your do<br>ust be changed when uploading multiple req | cument. Enter a description of your document,<br>uired documents. CLICK ON THE DONE |
| ✓ Document List                                                                                                    |                                                                                                    |                                                                                            |                                                                                     |
| Document                                                                                                    | Upload / Status                                                                                                | Approval / Status                                                                          |                                                                                     |
| Birth Certificate/ Foot Pri                                                                                               | ints Required<br>Attachment Miss                                                                               | Required                                                                                   |                                                                                     |
|                                                                                                    |                                                                                                    | File Attachment                                                                            | ×                                                                                   |
| Add Document Ch<br>No Document has be<br>Add Attachment                                                                   | oose From                                                                                                    |                                                                                            |                                                                                     |
|                                                                                                    |                                                                                                    |                                                                                            |                                                                                     |

**15.** After attaching the document, wait for the document to appear on the screen then, click **Upload**.

| Cancel                                                                |                                                                                          | Dependent At                                                          | achments                                                                                                    | Done |
|-----------------------------------------------------------------------|------------------------------------------------------------------------------------------|-----------------------------------------------------------------------|----------------------------------------------------------------------------------------------------|------|
| Dependent's Name AMY XU<br>                                           | ocument(s) listed here. Select the "Add Att<br>loading multiple required documents. CLIC | schment' button to upload your docu<br>K ON THE DONE BUTTON on the to | nent. Enter a description of your document, after the document(s) have been uploaded. "Document<br>p right-hand corner of page. |      |
| Document                                                              | Upload / Status                                                                          | Approval / Status                                                     |                                                                                                    |      |
| Birth Certificate/ Foot Prints                                        | Required<br>Attachment Missing                                                           | Required                                                              |                                                                                                    |      |
| Add Document No Document has been atlac Add Atlachment Add Atlachment | Choose From<br>My Device<br>Upload Clear<br>Footprints Jiff<br>File Size: 5KB            | File Attachn                                                          |                                                                                                    |      |

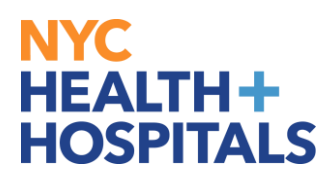

## <u>Submitting Supporting Documentation for</u> <u>Birth/Adoption Event</u>

*16.* Click **Done**.

| Cancel           |                                                          |                                                                                 | Depende                                                     | nt Attachments                                                         |                                                                               | Done |
|------------------|----------------------------------------------------------|---------------------------------------------------------------------------------|-------------------------------------------------------------|------------------------------------------------------------------------|-------------------------------------------------------------------------------|------|
|                  |                                                          |                                                                                 |                                                             |                                                                        |                                                                               |      |
| Depe             | endent's Name                                            | AMY XU                                                                          |                                                             |                                                                        |                                                                               |      |
| √ In             | structions                                               |                                                                                 |                                                             |                                                                        |                                                                               |      |
| You after<br>BUT | are required to s<br>the document(s)<br>TON on the top r | ubmit the document(s) lis<br>have been uploaded. *D<br>ight-hand corner of page | ted here. Select the "Add Atta<br>ocument Type must be chan | chment" button to upload your doc<br>ged when uploading multiple requi | ument. Enter a description of your docume<br>red documents. CLICK ON THE DONE | ent, |
| ∼ D              | ocument List                                             |                                                                                 |                                                             |                                                                        |                                                                               |      |
| Doc              | cument                                                   |                                                                                 | Upload / Status                                             | Approval / Status                                                      |                                                                               |      |
| Birt             | h Certificate/ Foo                                       | t Prints                                                                        | Required                                                    | Required                                                               |                                                                               |      |
|                  |                                                          |                                                                                 | Attachment Missing                                          | ttachment                                                              | Dono                                                                          |      |
| ۵dd              | Document                                                 | Chaosa From                                                                     | File P                                                      |                                                                        | Dule                                                                          |      |
| No E             | ocument has be                                           | Choose From                                                                     |                                                             |                                                                        |                                                                               | _    |
|                  | dd Attachment                                            |                                                                                 |                                                             |                                                                        |                                                                               |      |
|                  |                                                          |                                                                                 |                                                             |                                                                        |                                                                               |      |
|                  |                                                          |                                                                                 |                                                             |                                                                        |                                                                               |      |
|                  |                                                          | Eootprints                                                                      | ifif                                                        |                                                                        |                                                                               |      |
|                  |                                                          | File Size:                                                                      | 5KB                                                         |                                                                        |                                                                               |      |
|                  |                                                          |                                                                                 |                                                             |                                                                        | Upload Complete                                                               |      |
|                  |                                                          |                                                                                 |                                                             |                                                                        |                                                                               |      |
|                  |                                                          |                                                                                 |                                                             |                                                                        |                                                                               |      |
|                  |                                                          |                                                                                 |                                                             |                                                                        |                                                                               |      |

**17.** Once the document has been uploaded, click **Done** on the top right corner.

| ncel                                                                                                    | Depend                                                                                           | dent Attachments                                                                |                                                          | D                         |
|----------------------------------------------------------------------------------------------------|--------------------------------------------------------------------------------------------------|---------------------------------------------------------------------------------|----------------------------------------------------------|---------------------------|
| Dependent's Name AMY XU                                                                                                    |                                                                                                  |                                                                                 |                                                          |                           |
| ✓ Instructions                                                                                                    |                                                                                                  |                                                                                 |                                                          |                           |
| You are required to submit the document(<br>after the document(s) have been uploaded<br>3UTTON on the top right-hand corner of p<br><b>Document List</b> | <ul> <li>i) listed here. Select the "Add A<br/>d. "Document Type must be ch<br/>lage.</li> </ul> | ttachment" button to upload your docun<br>anged when uploading multiple require | nent. Enter a description of<br>d documents. CLICK ON TI | your document,<br>HE DONE |
| Document                                                                                                    | Upload / Status                                                                                  | Approval / Status                                                               |                                                          |                           |
| Birth Certificate/ Foot Prints                                                                                                    | Required<br>Uploaded                                                                             | Required                                                                        | -                                                        |                           |
|                                                                                                    |                                                                                                  |                                                                                 |                                                          |                           |
| ıdd Document                                                                                                    |                                                                                                  |                                                                                 | -                                                        |                           |
| Add Document Add Attachment Add Note                                                                                                    |                                                                                                  |                                                                                 |                                                          | 1 row                     |
| Add Document Add Attachment Add Attachment Document T Description 14 Name                                                                                |                                                                                                  | Attached By †↓                                                                  | Attached 1↓                                              | 1 row<br>Status î↓        |

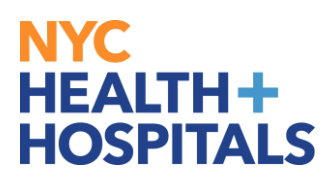

## <u>Submitting Supporting Documentation for</u> <u>Birth/Adoption Event</u>

# 18. A pop-up notification will appear specifiying approval is required, Click OK.

| H+H Birth Event                                |                   |                                  |                                                                   |                                   |                                           |            |
|------------------------------------------------|-------------------|----------------------------------|-------------------------------------------------------------------|-----------------------------------|-------------------------------------------|------------|
| Qualifying Period 3/1/2024-4/1/2024<br>Mary Xu |                   |                                  |                                                                   |                                   | Cancel < Previous                         | Next >     |
| * Welcome to the Birth Event<br>© Complete     | Dependent/E       | Beneficiary Info                 |                                                                   |                                   |                                           |            |
| * Birth Date<br>© Complete                     | Name              | Relationship                     | Beneficiary                                                       | Dependent                         | Attachment                                |            |
| * Dependent/Beneficiary Info<br>© Complete     | AMY XU            | Child                            | ~                                                                 | ~                                 | Ø View                                    |            |
| Benefit Enrollment<br>O Not Started            | _                 |                                  |                                                                   | Click on a                        | arrow > on the right to edit dependent ir | formation. |
| Benefits Statements<br>O Not Started           |                   |                                  |                                                                   |                                   | _                                         |            |
| Summary<br>O Not Started                       | The document must | be approved to qualify the depen | Approval is required.<br>dent. A notification has been sent to th | he Benefits Administrator request | ing approval.                             |            |
|                                                |                   |                                  |                                                                   |                                   |                                           |            |

### *19.* Click Next.

| H+H Birth Event                         |                |              |             |                  |                                |             |
|-----------------------------------------|----------------|--------------|-------------|------------------|--------------------------------|-------------|
| Qualifying Period 3/1/2024-4/1/2024     |                |              |             |                  |                                |             |
| Mary Xu                                 |                |              |             |                  | Cancel < Previous              | Next >      |
| Welcome to the Birth Event     Complete | Dependent/Bene | ficiary Info |             |                  |                                |             |
|                                         | Add Individual |              |             |                  |                                |             |
| Birth Date     Complete                 | Name           | Relationship | Beneficiary | Dependent        | Attachment                     |             |
| * Dependent/Beneficiary Info            | AMY XU         | Child        | *           | ~                | Ø View                         | >           |
|                                         |                |              |             | Click on arrow > | on the right to edit dependent | nformation. |
| Benefit Enrollment<br>O Not Started     |                |              |             |                  |                                |             |
| Benefits Statements<br>O Not Started    |                |              |             |                  |                                |             |
| Summary<br>O Not Started                |                |              |             |                  |                                |             |
|                                         |                |              |             |                  |                                |             |

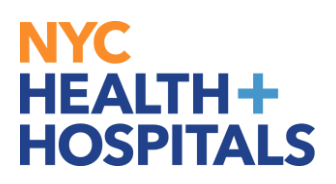

# <u>Completing Benefits Enrollment For</u> <u>Birth/Adoption Event</u>

### 20. Click Continue My Enrollment

| H+H Birth Event                                |                                                                                                    |
|------------------------------------------------|----------------------------------------------------------------------------------------------------|
| Qualifying Period 3/1/2024-4/1/2024<br>Mary Xu | Cancel Cancel Next >                                                                                                    |
| * Welcome to the Birth Event<br>© Complete     | Benefit Enrollment                                                                                                    |
| * Birth Date<br>© Complete                     | Now we're ready to prepare your benefit options, based upon the Life Event information that you've entered. Your information will be analyzed to determine impacts to your<br>eligibility for health benefits. Select the "Continue My Enrollment" button to complete your benefit enrollment. |
| * Dependent/Beneficiary Info<br>© Complete     | Continue My Enrollment                                                                                                    |
| Benefit Enrollment<br>• Visited                |                                                                                                    |
| Benefits Statements<br>O Not Started           |                                                                                                    |
| Summary<br>O Not Started                       |                                                                                                    |

## *21.* Click **Medical**

| H+H Birth Event                                |                                                                                                    |                                                                                                    |                                                                          |
|------------------------------------------------|----------------------------------------------------------------------------------------------------|----------------------------------------------------------------------------------------------------|--------------------------------------------------------------------------|
| Qualifying Period 3/1/2024-4/1/2024<br>Mary Xu |                                                                                                    |                                                                                                    |                                                                          |
|                                                |                                                                                                    |                                                                                                    | Cancel Cancel Next >                                                     |
| * Welcome to the Birth Event<br>© Complete     | Benefit Enrollment                                                                                                    |                                                                                                    |                                                                          |
| * Birth Date<br>© Complete                     | The "Medical" tile below displays your current coverage, ne<br>The Elexible Spending Accounts and Betirement plan option  | w coverage, status, and how many dependents if any are cov<br>is are listed as view only. You must reach out to each agency o | * indicates required neid<br>ered.<br>firectiv to enroll or make channes |
| * Dependent/Beneficiary Info<br>© Complete     | Click on the "Medical" tile to select/make changes to your n<br>Once you have updated your medial enrollment, please make | nedical benefits.<br>is sure to click on <b>Submit Enrollment</b> to finalize.                                                |                                                                          |
| Benefit Enrollment<br>• Visited                | ✓ Enrollment Summary                                                                                                    |                                                                                                    |                                                                          |
| Benefits Statements<br>O Not Started           | Your Pay Period Cost \$0.00<br>Status Pending Review                                                                      | Full Cost \$0.00                                                                                                    | )                                                                        |
| Summary<br>O Not Started                       | Enrollment Preview Stateme<br>Submit Enrollment                                                                           | nt                                                                                                    |                                                                          |
|                                                | Benefit Plans                                                                                                    |                                                                                                    |                                                                          |
|                                                | Medical                                                                                                    | 403(b)                                                                                                    | NYCERS                                                                   |
| -                                              | Current HIP HMO Basic<br>New HIP HMO Basic<br>Status Pending Review<br>7% 0 Dependents                                    | Current 403B TDA Program 3% 0%<br>New 403B TDA Program 3% 0%<br>Status Not Available                                          | Current Tier 4<br>New Tier 4<br>Status Not Available                     |
|                                                | Pay Period Cost \$0,00<br>Review                                                                                          |                                                                                                    | Pay Period Cost \$0.00                                                   |

*Please note: The flexible spending accounts and retirement plan options listed are view only. You must reach out to each entity directly to enroll/make changes.* 

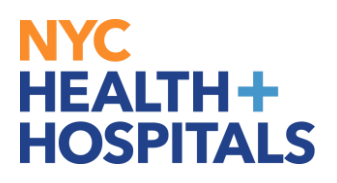

# <u>Completing Benefits Enrollment For</u> <u>Birth/Adoption Event</u>

22. Check the box next to the dependent's name to add them to your current health insurance plan then then click **Done**. Please note that only dependents with a check next to their name as shown will be covered. Also note, you are adding a dependent for health coverage purposes only. This has no effect on your Tax Witholding.

| Cancel                                                                                                    |                                           | Medical                                                                                              | Done      |
|----------------------------------------------------------------------------------------------------|-------------------------------------------|----------------------------------------------------------------------------------------------------|-----------|
| If you would like more information on the health plans provider, click on the plan under the<br>< Enroll Your Dependents                                                              | Resources section                         | n on the top right-hand side.                                                                        | Resources |
| Dependents registered are listed here. Select the Add/Update Dependent button to view,<br>enroll. After you completed your elections click the Done button on the top right-hand con  | ipdate or add a ne<br>ner of page to cont | w dependent. Place a check mark next to the dependent(s) you would like to inue.                     |           |
| Dependents                                                                                                    | Relat                                     | ionship                                                                                              |           |
| AMY XU                                                                                                    | Child                                     |                                                                                                    |           |
| Add/Update Dependent                                                                                                    |                                           |                                                                                                    |           |
| ✓ Enroll in Your Plan                                                                                                    |                                           |                                                                                                    |           |
| The Family cost shown for each plan is based on the dependents enrolled. Adult Domestik<br>covered. To see other coverage costs for individual plans, select the help icon correspond | c Partner depende<br>ing to each plan op  | $\ensuremath{ts}$ will have an additional tax implication. Dependents not enrolled will not be tion. |           |
| To complete a side by side comparison of the plan options, select the Compare Plan chec                                                                                               | kbox for the plan o                       | ptions to be compared, then select the Compare button.                                               |           |
| Plan Name Before Tax Cost After Tax Cost Pay Period Cost                                                                                                    | Compare Plan                              |                                                                                                    |           |
| ✓ HIP HMO Basic () \$0.00                                                                                                    |                                           |                                                                                                    |           |
| Select Waive \$0.00                                                                                                    |                                           |                                                                                                    |           |
| Overview of All Plans                                                                                                    | Compare                                   |                                                                                                    |           |

*23.* Click **Submit Enrollment** to submit changes made to your health plan.

| H+H Birth Event                                |                                                                                                    |                                                                                                    |                                                      |
|------------------------------------------------|----------------------------------------------------------------------------------------------------|----------------------------------------------------------------------------------------------------|------------------------------------------------------|
| Qualifying Period 3/1/2024-4/1/2024<br>Mary Xu |                                                                                                    |                                                                                                    | Cancel Cancel Next >                                 |
| * Welcome to the Birth Event<br>© Complete     | Benefit Enrollment                                                                                                    |                                                                                                    | 1 Indicates required field                           |
| Birth Date     Complete                        | The "Medical" tile below displays your current coverage, ne<br>The Flexible Spending Accounts and Retirement plan option: | w coverage, status, and how many dependents if any are cov<br>s are listed as view only. You must reach out to each agency o | ered.<br>directly to enroll or make changes.         |
| * Dependent/Beneficiary Info<br>© Complete     | Click on the "Medical" tile to select/make changes to your m<br>Once you have updated your medial enrollment, please mak  | redical benefits.                                                                                                    |                                                      |
| Benefit Enrollment  Visited                    | ✓ Enrollment Summary                                                                                                    |                                                                                                    |                                                      |
| Benefits Statements<br>O Not Started           | Your Pay Period Cost \$0.00<br>Status Pending Review                                                                      | Full Cost \$0.00                                                                                                    | 0                                                    |
| Summary<br>O Not Starled                       | Enrollment Preview Statemer                                                                                               | nt                                                                                                    |                                                      |
|                                                | Benefit Plans                                                                                                    |                                                                                                    |                                                      |
|                                                | Medical                                                                                                    | 403(b)                                                                                                    | NYCERS                                               |
|                                                | Current HIP HMO Basic<br>New HIP HMO Basic<br>Status Changed<br>7% 1 Dependents                                           | Current 403B TDA Program 3% 0%<br>New 403B TDA Program 3% 0%<br>Status Not Available                                         | Current Tier 4<br>New Tier 4<br>Status Not Available |
|                                                | Pay Period Cost \$0.00<br>Review                                                                                          |                                                                                                    | Pay Period Cost \$0.00                               |

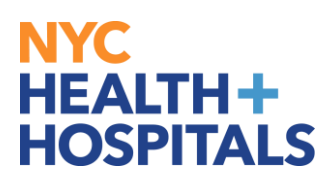

# <u>Completing Benefits Enrollment For</u> <u>Birth/Adoption Event</u>

*24.* To review your enrollment, select **View**. There you can view information including dependents, personal details and health plan. To finalize enrollment, click **Done**.

| H+H Birth Event                                                                                                    |                                                                                                    |                                                                                                    |                                                                                               |              |
|----------------------------------------------------------------------------------------------------|----------------------------------------------------------------------------------------------------|----------------------------------------------------------------------------------------------------|-----------------------------------------------------------------------------------------------|--------------|
| Qualifying Period 3/1/2024-4/1/2024<br>Mary Xu                                                                                                    |                                                                                                    |                                                                                                    | Cancel Cancel                                                                                 | Next >       |
| Velcome to the Birth Event     Complete     Dependent/Beneficiary Info     Complete     Benefit Enrolment     Visited     Did Stated     Summary     O Hot Stated | Benefit Enrollment The "Medical" like below displays your current coverage, new The Flexible Spending Accounts and Reitement plan options Click on the "Medical" like below diselectmake changes to your in Once you have updated your medial enrollment. plans below Enrollment Summary Vour Pay Period Cost S Status Per Benefit Plans D D D D D D D D D D D D D D D D D D D | coverage, status, and how many dependents if an<br>are listed as view only. You must reach out to each<br>edical benefits.<br>sure to click on Submit Erroltment to finalize.<br>Benefits Alerts View<br>ve been successfully submitted to the Benefits<br>Department.<br>Decion Preview statement, Done to return to<br>anotto Erroltment Summary | * Indicates reg<br>y are covered.<br>(agency directly to enroll or make changes.<br>(I \$0.00 | puired field |
|                                                                                                    | Medical<br>Current HIP HMO Basic<br>New HIP HMO Basic<br>Status © Changed<br>m 1 Dependents<br>Pay Period Cost \$0,00                                                                                                    | 403(b)<br>Current: 403B TDA Program 3%: 0%<br>New 403B TDA Program 3%: 0%<br>Status: Not Available                                                                                                    | NYCERS<br>Current Tier 4<br>New Tier 4<br>Status Not Available<br>Pay Period Cost \$0,00      |              |

### 25. Click Next.

| H+H Birth Event                            |                                                                                                    |                                                                                      |                                                      |  |  |  |  |  |
|--------------------------------------------|----------------------------------------------------------------------------------------------------|--------------------------------------------------------------------------------------|------------------------------------------------------|--|--|--|--|--|
| Qualifying Period 3/1/2024-4/1/2024        |                                                                                                    |                                                                                      |                                                      |  |  |  |  |  |
| Mary Xu                                    |                                                                                                    |                                                                                      | Cancel Cancel Next >                                 |  |  |  |  |  |
| * Welcome to the Birth Event<br>© Complete | Benefit Enrollment                                                                                                    |                                                                                      |                                                      |  |  |  |  |  |
| * Birth Date<br>© Complete                 | The "Medical" tile below displays your current coverage, new coverage, status, and how many dependents if any are covered. The Flexible Steadrine Accounts and Retrement rate on others are listed as view only. You must reach out to each anency directly to enroll or make channes. |                                                                                      |                                                      |  |  |  |  |  |
| * Dependent/Beneficiary Info<br>© Complete | Click on the "Medical" tile to select/make changes to your medical benefits. Once you have updated your medial enrollment, please make sure to click on Submit Enrollment to finalize.                                                                                                 |                                                                                      |                                                      |  |  |  |  |  |
| Benefit Enrollment<br>© Complete           |                                                                                                    |                                                                                      |                                                      |  |  |  |  |  |
| Benefits Statements<br>O Not Started       |                                                                                                    |                                                                                      |                                                      |  |  |  |  |  |
| Summary<br>O Not Started                   | Enrollment Preview Statemer                                                                                                    | nt                                                                                   |                                                      |  |  |  |  |  |
|                                            | Benefit Plans                                                                                                    |                                                                                      |                                                      |  |  |  |  |  |
|                                            | Medical                                                                                                    | 403(b)                                                                               | NYCERS                                               |  |  |  |  |  |
|                                            | Current HIP HMO Basic<br>New HIP HMO Basic<br>Status Changed<br>I Dependents                                                                                                    | Current 403B TDA Program 3% 0%<br>New 403B TDA Program 3% 0%<br>Status Not Available | Current Tier 4<br>New Tier 4<br>Status Not Available |  |  |  |  |  |
|                                            | Pay Period Cost \$0.00<br>Review                                                                                                    |                                                                                      | Pay Period Cost \$0.00                               |  |  |  |  |  |

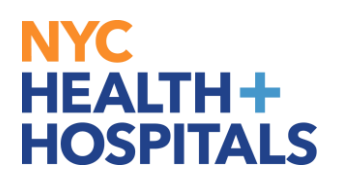

## **Benefit Statement**

26. Click on Statement Type drop down, then click on ConfirmationStatement. Select which confirmation statement you would like to review. Once you are finished reviewing, click Next again.

| H+H Birth Event                            |               |                       |                    |                      |        |
|--------------------------------------------|---------------|-----------------------|--------------------|----------------------|--------|
| Qualifying Period 3/1/2024-4/1/2024        |               |                       |                    |                      |        |
| Mary Au                                    |               |                       |                    | Cancel               | Next > |
| * Welcome to the Birth Event<br>© Complete |               | Statement Type        | v                  |                      |        |
| * Birth Date<br>© Complete                 | -             |                       |                    |                      | 1 row  |
| Dependent/Beneficiary Info     Complete    | Event Date 14 | Issue Date ↑↓         | Enrollment Event ᡝ | Statement Type 🕸     |        |
|                                            | 03/01/2024    | 03/22/2024 12:37:32PM | Birth or Adoption  | Submitted Enrollment | >      |
| Benefit Enrollment<br>Complete             |               |                       |                    |                      |        |
| Benefits Statements<br>Visited             |               |                       |                    |                      |        |
| Summary<br>O Not Started                   |               |                       |                    |                      |        |

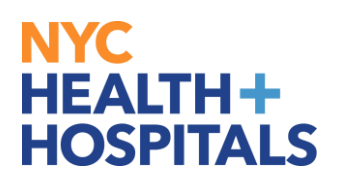

# **Summary of Birth/Adoption Event**

**27.** Review and confirm all steps are in complete status then click **Complete**.

| H+H Birth Event                                |                                                                                                    |                             |                |          |            |            |
|------------------------------------------------|----------------------------------------------------------------------------------------------------|-----------------------------|----------------|----------|------------|------------|
| Qualifying Period 3/1/2024-4/1/2024<br>Mary Xu |                                                                                                    |                             |                |          | Cancel     | < Previous |
| * Welcome to the Birth Event<br>© Complete     | Summary                                                                                                    |                             | Complete       |          |            |            |
| * Birth Date<br>© Complete                     | Congratulations!<br>Here is a list of things to keep in mind now that y                                                               |                             |                |          |            |            |
| Dependent/Beneficiary Info     Omplete         | Make sure to upload your child's birth cert     Make sure to contact your Union or Welfa     Once your enrollment has been updated to |                             |                |          |            |            |
| Benefit Enrollment<br>Complete                 | Select the Complete pushbutton to end this even                                                                                       |                             |                |          |            |            |
| Benefits Statements  Visited                   | Steps                                                                                                    |                             |                |          |            | 5 rows     |
| Summary<br>Visited                             | Step                                                                                                    | Status                      | Date Completed | Required | Go to Step |            |
|                                                | Welcome to the Birth Event                                                                                                    | Complete                    | 03/22/2024     | Yes      | Go to Step |            |
|                                                | Birth Date                                                                                                    | Complete                    | 03/22/2024     | Yes      | Go to Step |            |
|                                                | Dependent/Beneficiary Info                                                                                                    | Complete                    | 03/22/2024     | Yes      | Go to Step |            |
|                                                | Benefit Enrollment                                                                                                    | Complete                    | 03/22/2024     | No       | Go to Step |            |
|                                                | Benefits Statements                                                                                                    | <ul> <li>Visited</li> </ul> |                | No       | Go to Step |            |
|                                                |                                                                                                    |                             |                |          |            |            |

#### You will be taken back to the main Life Event screen. You have now completed your Life Event Enrollment and you may close Peoplesoft.

If you have any questions about your elections you can contact HRSS/NYC Heath + Hospitals Corporate Benefits by phone at (646) 458-5634 or by email at HHCBenefits@nychhc.org.